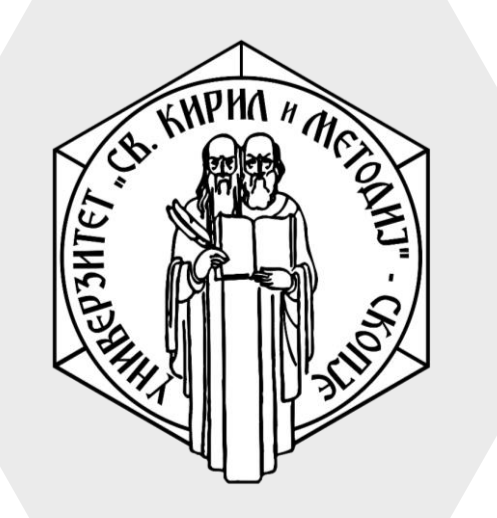

Универзитет "Св. Кирил и Методиј" во Скопје ФАКУЛТЕТ ЗА ИНФОРМАТИЧКИ НАУКИ И КОМПЈУТЕРСКО ИНЖЕНЕРСТВО

# iLearn

- При уредување на курсот може да се променат името на курсот, категоријата, почетокот и крајот на курсот и слично
- Исто така може да се менува и изгледот на курсот

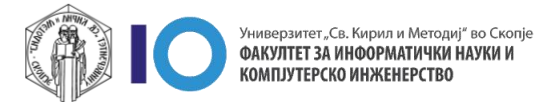

- За да го уредите курсот кликнете на иконата со запчаник
- 2. На дополнителното мени кликнете Edit Settings

| ■ Ilearn Course search English (en) ▼                                                                                                 | Stefan Marincheski 🔍 🝷                                                     |
|----------------------------------------------------------------------------------------------------|----------------------------------------------------------------------------|
| Администрирање на ИТ системи 2<br>Home / My courses / Факултет за информатички науки и компјутерско инженерство<br>/ АнИс-2020/2021/Л | 1                                                                          |
| 肩 Соопштенија                                                                                                    | <ul> <li>Backup</li> <li>Restore</li> <li>Import</li> <li>Reset</li> </ul> |
| Topic 1                                                                                                    | 🌣 More                                                                     |
| 📢 Прашалник за домашна задача                                                                                                    | $\checkmark$                                                               |
| 👃 Домашна задача                                                                                                    | V                                                                          |
| I                                                                                                    |                                                                            |

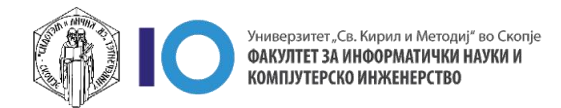

#### Поставки на курсот

- Во делот Edit course settings можете да ги промените опциите:
  - Course full name името на курсот
  - Course short name кратко име на курсот (ова име мора да биде уникатно во системот)
  - Course category поткатегорија каде што ќе се наоѓа курсот
  - Course visibility видливост на курсот за студенти (доколку го поставите на Hide, студентите нема да можат да го отворат курсот)
  - Course start/end date почеток и крај на курсот
  - Course ID number ИД број на курсот, ова подесување оставете го празно

| Edit course settings        |                                                                               |
|-----------------------------|-------------------------------------------------------------------------------|
| <ul> <li>General</li> </ul> | • Collapse all                                                                |
| Course full name 🏾 🛭 🔞      | Администрирање на ИТ системи                                                  |
| Course short name 🏮 💡       | АнИс-2020/2021/Л                                                              |
| Course category 🕜           | × Летен Семестар 2020/21                                                      |
|                             | Search 🔻                                                                      |
| Course visibility 🕜         | Show 🗢                                                                        |
| Course start date 💡         | 9 <b>♦</b> June <b>♦</b> 2021 <b>♦</b> 00 <b>♦</b> 100 <b>♦</b> 1100 <b>♦</b> |
| Course end date 🕜           | 12 ◆     September ◆     2021 ◆     17 ◆     32 ◆                             |
| Course ID number 💡          |                                                                               |

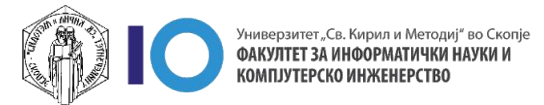

#### Опис на курсот

- Во делот **Description** можете да ги промените опциите:
  - Course summary опис на курсот кој ќе се појави во соодветната поткатегорија
  - Course image слика на курсот
- На втората слика е покажано како би изгледал предметот доколку се пополнат овие полиња

| ■ Ilearn Course search                                  | English (en) 👻 🌲 🗭 Stefan Marincheski                                                                                                    | 0.          |
|---------------------------------------------------------|----------------------------------------------------------------------------------------------------|-------------|
| <ul> <li>Description</li> </ul>                         |                                                                                                    |             |
| Course summary 🕜                                        | Image: Image: Image |             |
|                                                         | Овој предмет е наменет предметот <b>Администрирање на ИТ системи.</b>                                                                                                    |             |
| Course image 💡                                          | Maximum file size: 64MB, maximum number o                                                                                                    | of files: 1 |
|                                                         | <ul> <li>Files</li> </ul>                                                                                                    | =           |
|                                                         |                                                                                                    |             |
|                                                         |                                                                                                    |             |
|                                                         | tavlor-vick-M                                                                                                    |             |
|                                                         | ccepted file types:                                                                                                    |             |
|                                                         | mage (GIF) .gif<br>mage (JPEG) .jpg<br>mage (PNG) .png                                                                                                    |             |
| ■ Ilearn Course search                                  | English (en) 👻 🌲 🗩 Stefan Marinchesk                                                                                                    | i <b>Q</b>  |
| Course categories:                                      |                                                                                                    |             |
| Факултет за информатички н                              | ууки и компуутерско инженерство / летен семестар 2020/21                                                                                                    | •           |
| Поткатегорија за учебна годин                           | а 2020/2021 - летен семестар                                                                                                    |             |
| Search courses C                                        |                                                                                                    |             |
| 🕏 Администрирање                                        | -<br>на ИТ системи                                                                                                    | ٩,          |
|                                                         | Овој предмет е наменет предметот <b>Администрирање</b><br>ИТ системи.                                                                                                    | на          |
| Teacher: Boro Jakimovski<br>Teacher: Stefan Marincheski |                                                                                                    |             |

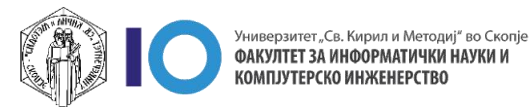

#### Формат на курсот

- Во делот **Course format** можете да ги промените опциите:
  - Format формат за приказ на курсот, опции за избор се:
    - **Topics format** формат според теми (најчесто користена опција)
    - Weekly format формат според недели
    - Social format формат ориентиран околу еден главен форум
    - Single activity format формат во кој има само една активност
  - Hidden sections како скриените секции да им се прикажуваат на студентите
  - Course layout дали курсот да биде на една страница или да се раздели на повеќе

Откако ќе завршите со уредување кликнете **Save and display** 

| llearn        | Course search | English (en) 🔹 🔹 🏚 Stefan Marinchesk           |  |
|---------------|---------------|------------------------------------------------|--|
| Course fo     | ormat         |                                                |  |
| Format        | 0             | Topics format 🗢                                |  |
| Hidden sectio | ons 💡         | Hidden sections are shown in collapsed form \$ |  |
| Course layout | . 0           | Show all sections on one page 🗢                |  |
| Appearar      | nce           |                                                |  |
| Files and     | uploads       |                                                |  |
| Completi      | on tracking   |                                                |  |
| Groups        |               |                                                |  |
| Role rena     | ming 👩        |                                                |  |
| Tags          |               |                                                |  |
|               |               | Cause and divelage Cancel                      |  |

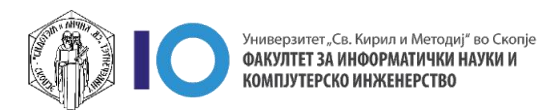

### Приказ на формат на курсот – **Topics format**

- Овој формат е најчесто користен формат на курсеви
- Курсот е организиран на теми/секции кои професорот може да ги именува различно:
  - Предавања/Лабораториск и/Резултати...
  - Тема1/Тема2
- Секоја тема може да има различни активности, ресурси или материјали.

| łome / My courses / Факултет за информатички науки и компјутерско инженерство / Летен Семестар 2020/21 / АнИс-2020/20 | 21/Л<br>Turn editing on |
|----------------------------------------------------------------------------------------------------|-------------------------|
| 🖻 Соопштенија                                                                                                    | V                       |
| Announcements                                                                                                    |                         |
| Topic 1                                                                                                    |                         |
| 📢 Прашалник за домашна задача                                                                                         | $\checkmark$            |
| 😓 Домашна задача                                                                                                    | V                       |
| Topic 2                                                                                                    |                         |
| Topic 3                                                                                                    |                         |
| Topic 4                                                                                                    |                         |
| Topic 5                                                                                                    |                         |
|                                                                                                    |                         |

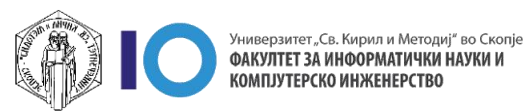

### Приказ на формат на курсот – Weekly format

- Во овој формат, курсот е организиран по недели и секој дел има наслов со датум.
- Секоја недела може да има различни активности, ресурси или материјали.
- ЗАБЕЛЕШКА: Проверете дали датумот на почнување на овој курс е точен, доколку не го одберете точниот датум, неделите можно е да започнуваат од погрешен датум.

| Announcements   Social forum     24 August - 30 August   Udder Tom studetti   Image: Pipe KonokskyyM   Pipe KonokskyyM   Pipeasaste caetti   Pipeasaste caetti   Pipeasaste                                                                                                    | ест предмет<br>эте / My courses / Факултет за информатички науки и компјутерско инженерство / Летен Семестар 2019/20 / test-predmet-finki | Turn editir |
|----------------------------------------------------------------------------------------------------|----------------------------------------------------------------------------------------------------|-------------|
| Vertical Social forum         24 August - 30 August         Udder Tom suddett         Vertical Tops Колоквиум         Image: Top Колоквиум         Image: Top Konok Konok Konok Konok Konok Konok Konok Konok Konok Konok Konok Konok Konok Konok Konok Konok Konok Konok Konok Konok Konok Konok Konok Konok Konok Konok Konok Konok Konok Konok Konok Konok Konok Konok Konok Konok Konok Konok Konok Konok K |                                                                                                    |             |
| tidden trum students                                                                                                    | 24 August - 30 August                                                                                                    |             |
| Втор колоквиум         Линк, до УКИМ         Предавање еден         Предавање два<br>колоквиуми         Колоквиуми         Лабораториска вежба 1         Предавање 4         Предавање 4         Предавање 4         Редавање 4         Гредавање 4         Гредавање 4         Колокви уми                                                                                                    | dden from studente                                                                                                    |             |
| <ul> <li>Линк до УКИМ</li> <li>Предавање еден</li> <li>FINKI - ILearn - Professors</li> <li>Предавање два<br/>Колоквиуми</li> <li>Лабораториска вежба 1</li> <li>Прашалник</li> <li>Предавање 4</li> <li>Feedback</li> </ul>                                                                                                    | Втор колоквиум                                                                                                    |             |
| FINKI - iLearn - Professors         Предавање два         Колоквиуми         Пабораториска вежба 1         Грашалник         Предавање 4         Тредавање 4         Колока Колока и стредавање 4                                                                                                    | <ul> <li>Линк до уким</li> <li>Предавање еден</li> </ul>                                                                                  |             |
| <ul> <li>Предавање два<br/>Колоквиуми</li> <li>Лабораториска вежба 1</li> <li>Прашалник</li> <li>Предавање 4</li> <li>Feedback</li> </ul>                                                                                                    | 📧 FINKI - iLearn - Professors                                                                                                    |             |
| Колоквиуми  Лабораториска вежба 1  Прашалник  Прадаалник  Прадаалье 4    Feedback                                                                                                    | 🔟 Предавање два                                                                                                    |             |
| <ul> <li>Лабораториска вежба 1</li> <li>Прашалник</li> <li>Предавање 4</li> <li>Feedback</li> </ul>                                                                                                    | Колоквиуми                                                                                                    |             |
| ? Прашалник Предавање 4 1 Feedback                                                                                                    | 👃 Лабораториска вежба 1                                                                                                    |             |
| Pipepasaњe 4                                                                                                    | 💡 Прашалник                                                                                                    |             |
| <b>F1</b> Feedback                                                                                                    | 📄 Предавање 4                                                                                                    |             |
|                                                                                                    | FI Feedback                                                                                                    |             |
| 💈 Прашалник                                                                                                    | 7 Прашалник                                                                                                    |             |

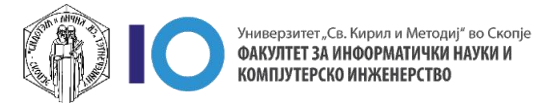

### Приказ на формат на курсот – Social forum

- Овој формат не се користи за стандарден курс и може да претставува курс за информативни содржини
- Во овој формат, курсот е ориентиран на еден главен форум кој се појавува на почетната страница. Доколку го одберете овој приказ можете да ограничите колку дискусии би сакале да ви се прикажат на курсот (во полето Number of discussions кај уредувањето на курсот, внесете бројка колку дискусии сакате да ви се прикажат на курсот).

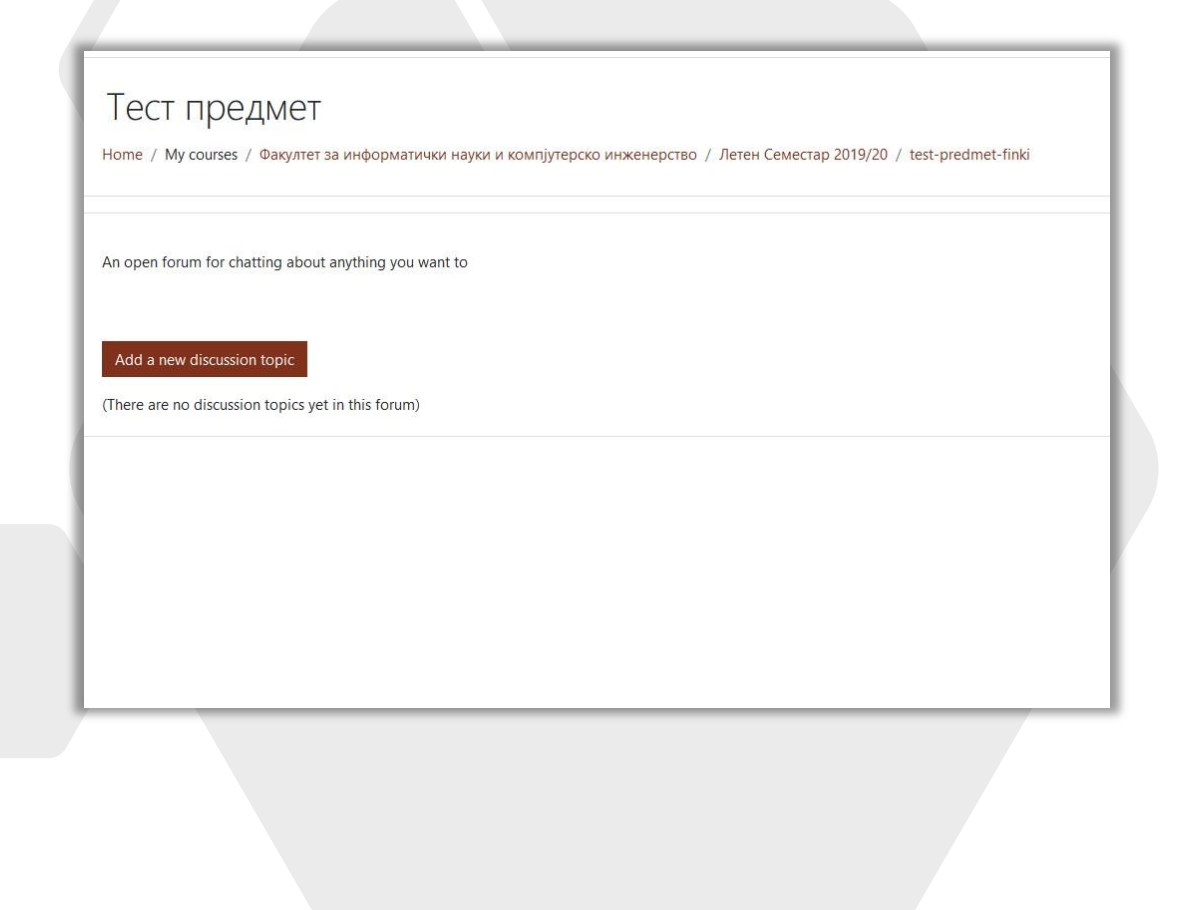

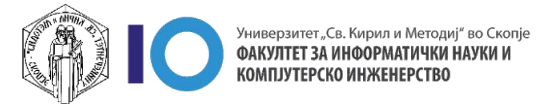

#### Приказ на формат на курсот – Single activity format

- Во овој формат, курсот има само една активност која студентите треба да ја завршат.
- Обично се користи за готови содржини изработени во SCORM или H5P

| ome   | / My courses / Факултет за информатички науки и комп | пјутерско инженерство / Летен Семестар 2019/20 / test-predmet-finki |                                  | Search forums                    |            |
|-------|------------------------------------------------------|---------------------------------------------------------------------|----------------------------------|----------------------------------|------------|
| \nr   | nouncements                                          |                                                                     |                                  |                                  |            |
| enera | I news and announcements                             |                                                                     |                                  |                                  |            |
| Add   | a new topic                                          |                                                                     | Started by                       | Last port                        | Poplier    |
| ☆     | Резултати од испит                                   |                                                                     | Stefan Marincheski<br>2 Sep 2021 | Stefan Marincheski<br>2 Sep 2021 | 0          |
| 合     | Резултати од колоквиум                               |                                                                     | Stefan Marincheski<br>2 Sep 2021 | Stefan Marincheski<br>2 Sep 2021 | 0          |
| ☆     | Резултати за колоквиум                               |                                                                     | Stefan Marincheski<br>2 Sep 2021 | Stefan Marincheski<br>2 Sep 2021 | 1          |
|       |                                                      | Jump to +                                                           |                                  | Прв колоквиум                    | ı (hidden) |

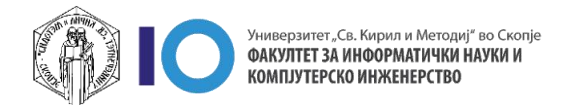